Manual menggunakan Perkhidmatan Tanya Pakar, Portal MyHEALTH

1. Layari www.myhealth.gov.my

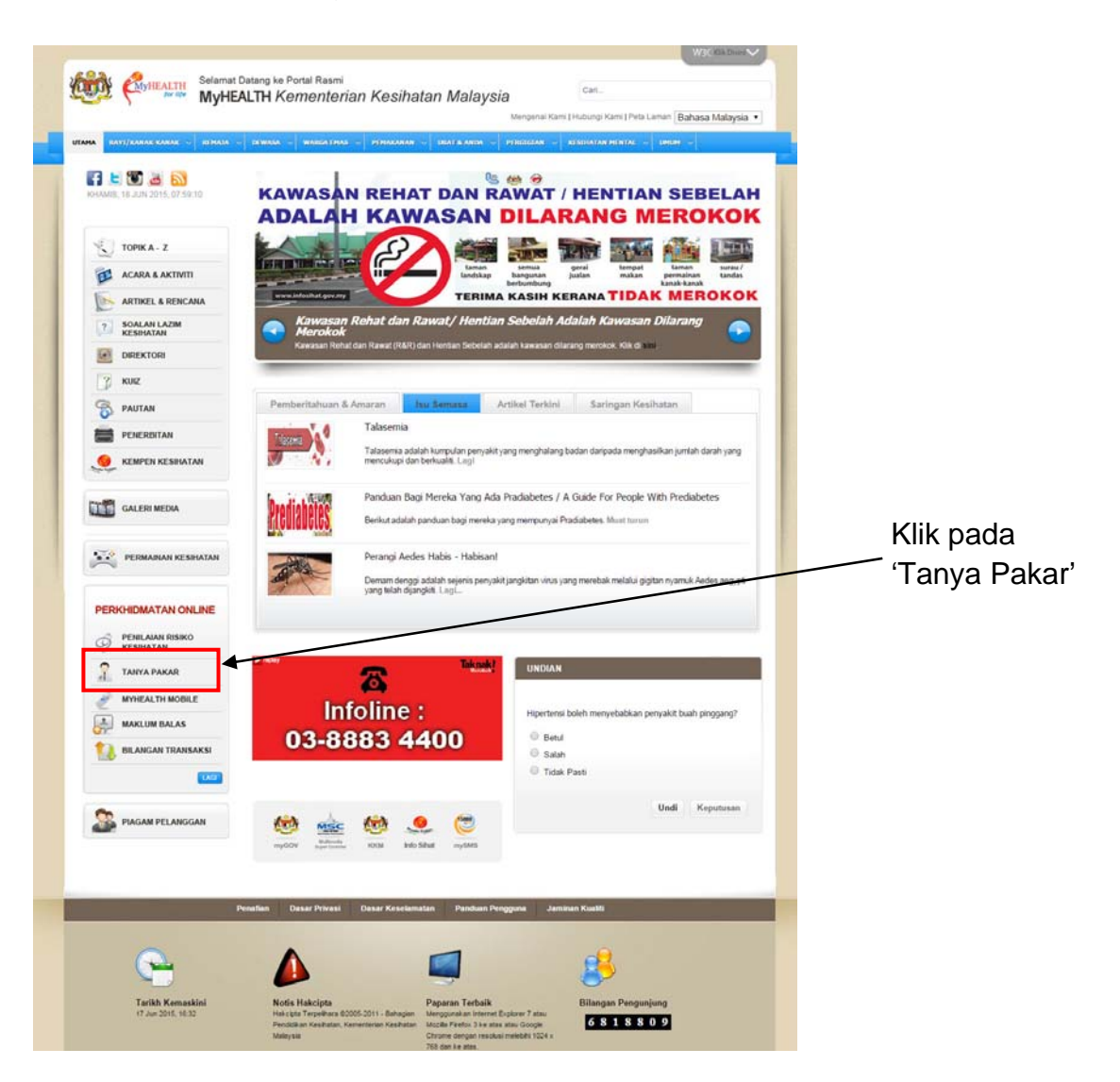

## 2. Laman perkhidmatan Tanya Pakar dipaparkan

| IA BAYI/KANAK-KANAK V REMAJA               | V DEWASA V WARGA EMAS V PEMAKANAN V UBAT & ANDA V PERGIGIAN V RESUBATAN MENTAL V UMUM V                                                                                                    |
|--------------------------------------------|----------------------------------------------------------------------------------------------------|
| 🚹 🕒 🐻 😹 🔝<br>(HAMIS, 18 JUN 2015, 08:09:39 | Tanya Pakar 🔊 🖉 🖉                                                                                                    |
|                                            | Terma Dan Syarat Untuk Perkhidmatan Pakar                                                                                                    |
| Торік а - 2                                | <ol> <li>Perkhidmatan ini adalah untuk makluman sahaja, tidak bermaksud untuk menggantikan penilaian Perubatan<br/>Professional.</li> </ol>                                                                                                    |
|                                            | <ol> <li>Dengan menggunakan perkhidmatan ini, anda bersetuju bahawa MyHEALTH, Kementerian Kesihatan Malaysia tidak<br/>akaa batanggunainwah terbadan sebarang komudaratan kanada jadijudu dan kemunahan walaunuu bada baada</li> </ol>                                                                                                    |
| ARTIKEL & RENCANA                          | <ul> <li>akah beranggungawab ternadap sebalang kemudalah kepada minuku dah kemusianah walapuh hata beru hasil dari pada penggunaan perkhidmatan ini. Pelbagai usaha dilakukan untuk mematikan semua pakar yang laya dapat menjawab selap persoalan anda, anda harusiah mengakui bahawa terdapat limitasi terhadap pengetahuan da kepakaran dengan had persoalan bagi setiap jawapan dan tanpa penliaian dua hala.</li> <li>3. Sila layari laman web kami dahulu untuk mendapatkan jawapan kepada persoalan anda sebelum bertanya kepad pakar kerana ianya mungkin telah ditulis.</li> <li>4. Pertanyaan akan dijawab dalam tempoh tiga (3) hari bekerja. Pastikan alamat emel anda adalah tepat untu memastikan anda menerima jawapan.</li> <li>5. Semasa kami cuba memberikan jawapan terbaik untuk soalan anda, jangan terlalu mengharapkan pakar membe anda jawapan / maklumbalas yang panjang dan terperinci.</li> <li>6. Ini bukan satu perkhidmatan rujukan. Kami tidak akan menyarankan sebarang fasiliti kesihatan atau kemudaha penjagaan kesihatan yang spesifik.</li> </ul> |
| SOALAN LAZIM<br>KESIHATAN                  |                                                                                                    |
|                                            |                                                                                                    |
| 3 KUIZ                                     |                                                                                                    |
|                                            |                                                                                                    |
|                                            |                                                                                                    |
| 🧕 KEMPEN KESIHATAN                         |                                                                                                    |
| GALERI MEDIA                               |                                                                                                    |

- 3. Masukkan
  - a. Nama (wajib)
  - b. Alamat emel (wajib)
  - c. No. Telefon (pilihan)
  - d. Tajuk (pilihan)
  - e. Pertanyaan (wajib)

*Tick* pada ruangan 'Hantarkan satu salinan ke emel saya' sekiranya salinan soalan hendak dihantar ke emel anda.

Taip kod (*captcha*) yang diberikan sebelum hantar soalan.

| , inj.                                                                                                    | Menoenai Kami I Hubunoi Kami I Peta Laman Bahasa Malavsia                                                                                                    |
|----------------------------------------------------------------------------------------------------|----------------------------------------------------------------------------------------------------|
| TAMA BAYI/KANAK-KANAK ~ REMAJA                                                                                                    | A 🗸 DEWASA 🗸 WARGA EMAS 🗸 PEMAKANAN 🗸 UBAT & ANDA 🗸 PERGIGIAN 🗸 KESIHATAN MENTAL 🗸 UMUM 🗸                                                                                                    |
| F 🕒 💽 🔠 🗟<br>Khamis, 18 Jun 2015, 08:20:12                                                                                                    | Ruangan yang ditandakan * wajib di isi.                                                                                                    |
|                                                                                                    | Nama * Ali bin Abu                                                                                                    |
|                                                                                                    | E-mel * ali@yahoo.com                                                                                                    |
| торік а - z                                                                                                    | No. Telefon 012-3456789                                                                                                    |
|                                                                                                    | Tajuk Sakit perut                                                                                                    |
| ARTIKEL & RENCANA                                                                                                    | Saya selalu mengalami sakit perut setiap kali makan. Adakan ini gastrik:                                                                                                    |
| 2 SOALAN LAZIM                                                                                                    |                                                                                                    |
| VESILIATAN                                                                                                    |                                                                                                    |
|                                                                                                    | Anda mempunyai 428 baki karakter yang boleh dimasukkan.<br>🗹 Hantarkan satu salinan ke emel saya.                                                                                                    |
| KESIHATAN                                                                                                    | Anda mempunyai 428 baki karakter yang boleh dimasukkan.<br>🗹 Hantarkan satu salinan ke emel saya.<br>Sila masukkan kod yang dipaparkan dibawah:                                                                                                |
|                                                                                                    | Anda mempunyai 428 baki karakter yang boleh dimasukkan.<br>Pantarkan satu salinan ke emel saya.<br>Sila masukkan kod yang dipaparkan dibawah:<br><b>900 a d ded</b>                                                                            |
|                                                                                                    | Anda mempunyai 428 baki karakter yang boleh dimasukkan.<br>I Hantarkan satu salinan ke emel saya.<br>Sila masukkan kod yang dipaparkan dibawah:<br><b>Yuadded</b><br>Kod tidak dapat dibaca? Klik di sini untuk tukar kepada kod lain          |
|                                                                                                    | Anda mempunyai 428 baki karakter yang boleh dimasukkan.<br>Mantarkan satu salinan ke emel saya.<br>Sila masukkan kod yang dipaparkan dibawah:<br><b>guadded</b><br>Kod tidak dapat dibaca? Klik di sini untuk tukar kepada kod lain<br>quadded |
| KESIHATAN         Image: Constraint of the second second | Anda mempunyai 428 baki karakter yang boleh dimasukkan.                                                                                                    |

4. Notifikasi penerimaan emel dipaparkan.

| AMA BAYI/KANAK-KANAK v REMAJA | V DEWASA V WARGA EMAS V PEMAKANAN V UBAT & ANDA V PERGIGIAN V RESIHATAN MENTAL V UMUM V                                                        |
|-------------------------------|----------------------------------------------------------------------------------------------------|
| KHAMIS, 18 JUN 2015, 06:25:59 | E-mail telah di hantar. Terima kasih kerana menggunakan perkhidmatan Tanya Pakar. Kami akan menjawab soalan an<br>dalam tempoh 3 hari bekerja. |
| торік а - z                   | Ruangan yang ditandakan * wajib di isi.                                                                                                    |
| ACARA & AKTIVITI              | Nama *                                                                                                    |
| ARTIKEL & RENCANA             | No. Telefon                                                                                                    |
| ? SOALAN LAZIM<br>KESIHATAN   | Tajuk                                                                                                    |
| DIREKTORI                     | i silanyaan                                                                                                    |
| 2 KUIZ                        |                                                                                                    |
|                               | Anda mempunyai 500 baki karakter yang boleh dimasukkan.<br>Hantarkan sahi salinan ke emel sava                                                 |
| PENERBITAN                    | Sila masukkan kod yang dipaparkan dibawah:                                                                                                    |
| KEMPEN KESIHATAN              | and the second                                                                                                    |
|                               | Ked tidak dapat dibasa2 Klik di sini untuk tukar kanada kad lain                                                                               |

5. Selesai.